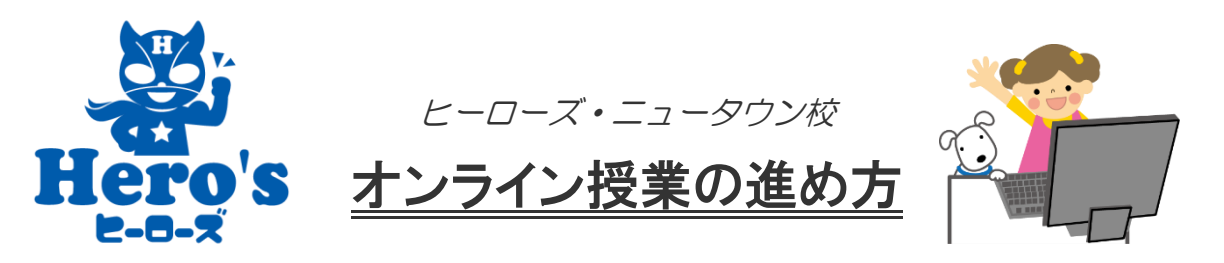

《始める前に》

☆オンライン授業で使用するスマホ、もしくはタブレットに、Web ミーテイング用アプリ 「ZOOM」をインストールして下さい。

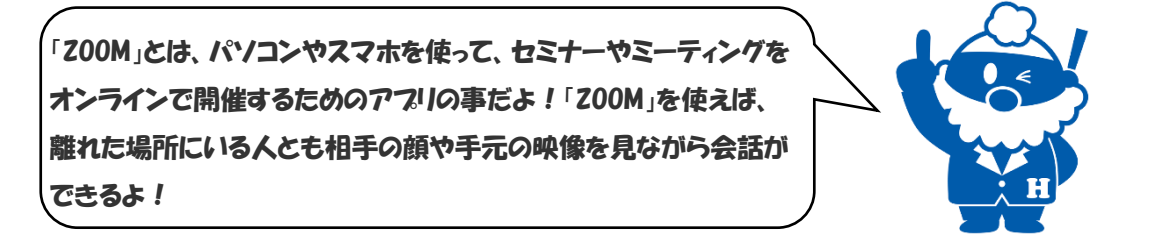

- ☆生徒さんの解いている手元の映像を講師が確認したいので、できれば PC ではなくスマ ホかタブレットを推奨します。
- ☆iPhone の方は「App Store」から、Android スマートフォンの方は「Google Play ストア」から「zoom」と検索してインストールして下さい。アプリの正式名称は「ZOOM Cloud Meetings」です。このマークのアプリです→
- ☆アプリはインストールしていただくだけで OK です。サインイン(アカウント登録)は 必要はありません。
- ☆オンライン授業は、ZOOM内の塾の「パーソナル・ミーティングルーム」を使います。 最初にお伝えする「ミーティングID」は以後も同じ番号を使いますので、お忘れになら ないようにして下さい。パスワードの入力は不要です。

ミーティングルームというのは相手の顔を見ながら話をするための部屋のようなもの。「ミーティング ID」とは、ミーティングルームに入るための「カギ」のようなものだよ!2 回目以降も同じ番号を使うよ!

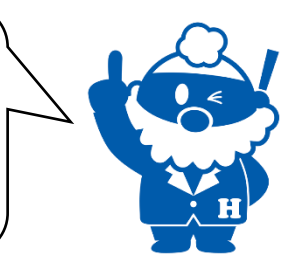

☆現在(4月22日時点)は1対1で授業を行っていますが、オンライン授業を希望される 生徒さんが徐々に増えておりますので、今後は時間帯によっては1対2で授業をさせて いただく場合もあります。

☆オンライン授業につきましては、日々やり方を改善しながら実施をさせていただいて おります。そのため、今後運用方法が変わる事がございます。何とぞご了承下さい。

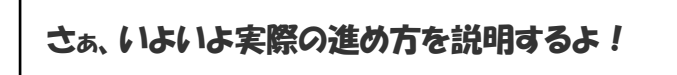

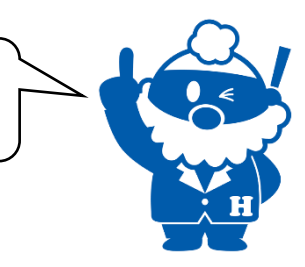

## 《進め方》

- まずは塾にお電話いただき、オンライン授業を希望する旨をお伝え下さい。その場ですぐにオンライン授業を開始できる事もあれば、お時間を調整させていただく事もあります。
  ①120-86-0620
- 2. ミーティングルームに入るための 10 桁の「ミーティング ID」をお伝えしますので、 メモをお願いします。

※「ミーティングID」は10桁の数字です。以後も同じ番号を使います。

3. お使いの端末で ZOOM アプリを開き、「ミーティングに参加」 ボタンをタップして 下さい。

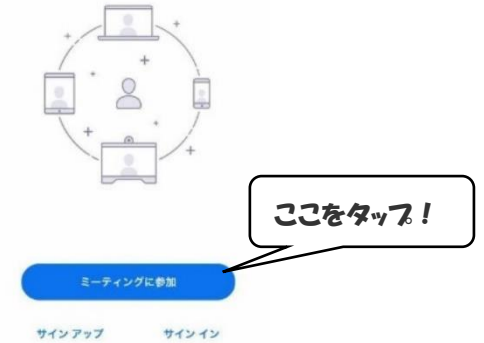

4. 「ミーティングに参加」という画面になりますので、先ほどお伝えした「ミーティングID」を入力し、再度「ミーティングに参加」ボタンをタップして下さい。

| 13:10                                          | al 🗢 🔳     |              |
|------------------------------------------------|------------|--------------|
| キャンセル ミ <b>ーティングに参加</b>                        |            | 「ミーティング旧な入力! |
| ミーティング ID                                      | ·          |              |
| 会議室名で参加                                        |            |              |
|                                                |            | 「参加」をタップ!    |
| 参加                                             |            |              |
| -<br>招待リンクを受け取っている場合は、そのり:<br>ップしてミーティングに参加します | ンクをもう一度タ   |              |
| 参加オプション                                        |            |              |
| オーディオに接続しない                                    | $\bigcirc$ |              |
| 自分のビデオをオフにする                                   | $\bigcirc$ |              |

5. 塾側でミーティングルームへの入室を許可いたしますので、画面の指示に従い、 ビデオプレビューが表示されたら「ビデオ付きで参加」をタップして下さい。また、 カメラやマイクへのアクセスを求められたら、「許可」または「OK」をタップ して下さい。 6. iPhone 方は「インターネットを使用した通話」を、Android スマートフォンの方 は「デバイスオーディオを介した通話」をタップして下さい。

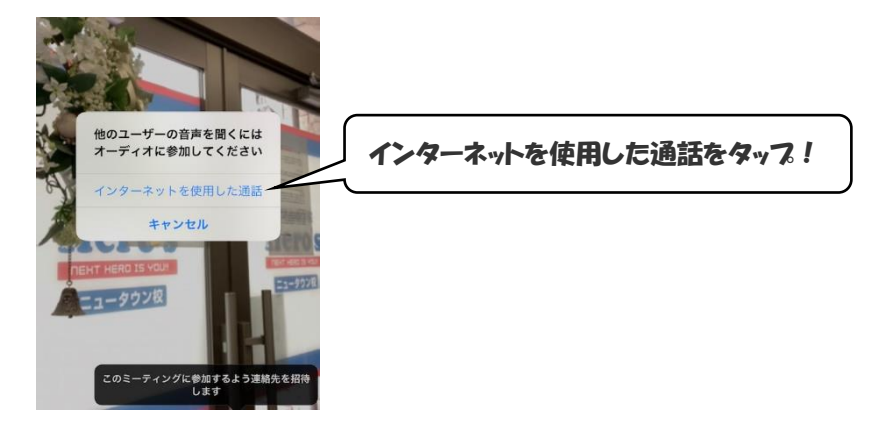

7. 授業スタートです!

※自分の声が相手に聞こえていない場合は、画面を一度タップすると左下にマイク ボタンが表示されるので、ミュート(消音)になっていないか確認して下さい。ミュ ートになっている場合は、マイクボタンをタップしてミュートを解除して下さい。

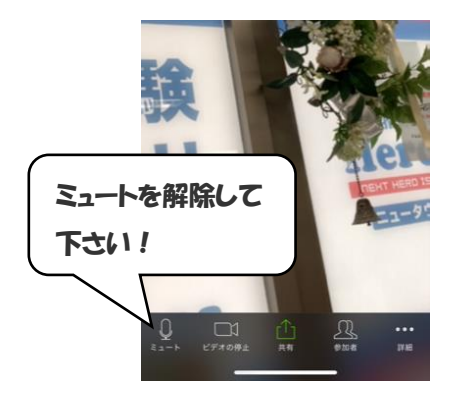

※相手の声が聞こえない場合は、画面を一度タップすると左上に音量調節ボタンが 表示されるので、タップして音量を調節して下さい。

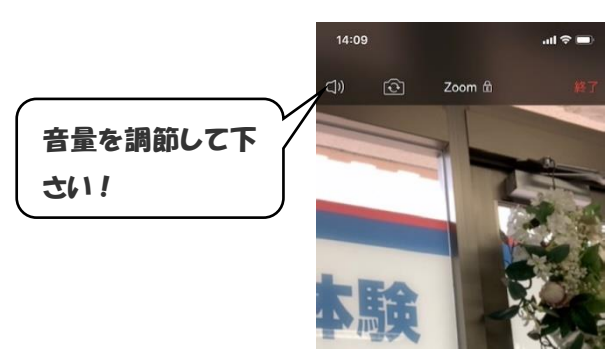

※カメラの向き(前面 or 背面)は、カメラのマークをタップするごとに前面と背面を 切り替えられます。授業中は必要に応じて切り替えて使って下さい。

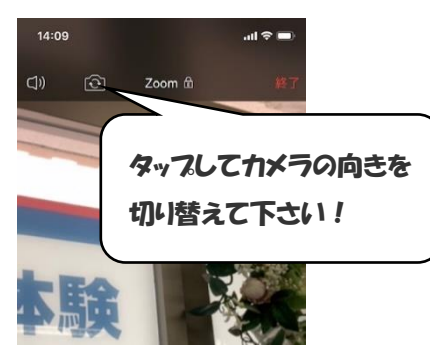

## これで準備は終了!あとは実際に勉強しながら操作方法 を覚えていこう!がんばろう!

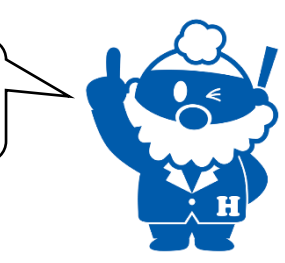

《利用上のお願い》

☆オンライン授業を利用できる期間は、当面は5月6日までとさせていただきます(日曜日は除く)。

☆時間は 12 時から 19 時までとさせていただきます。

☆できるだけ多くの生徒さんにご利用いただくため、1回の授業時間はおおむね1時間 以内でお願いいたします。

個別指導学院 ヒーローズ・ニュータウン校

<u>電話番号</u>: 0120-86-0620 <u>Mail</u>: heros-nt@wk9.so-net.ne.jp <u>住所</u>: 〒224-0021 横浜市都筑区北山田 1-14-29 エクセランピリエ 102 号室